## 6.1 Подключение к базе данных

Глава содержит следующие разделы. Создание подключения. Проверка подключения.

## Создание подключения

Чтобы создать подключение к базе данных, выполните следующие действия.

1. Откройте главное окно программы.

2. Перейдите на вкладку «Рабочий стол – Администрирование –

Администратор» и нажмите кнопку «Менеджер БД» (рис. 6.1–1).

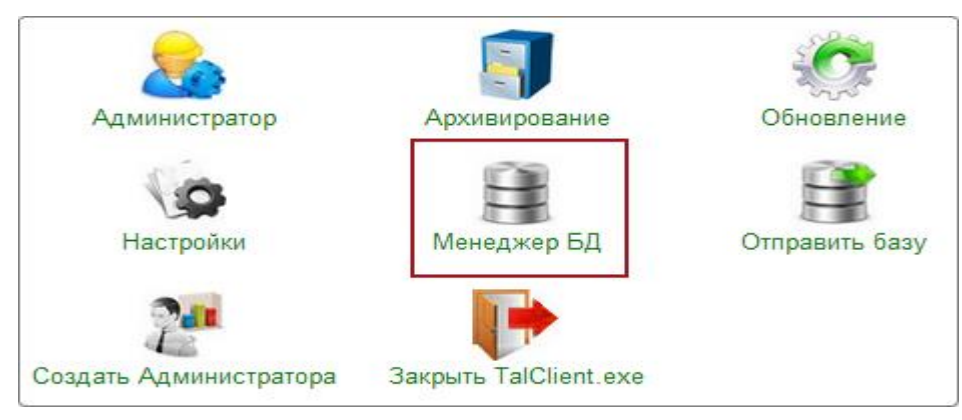

рис. 6.1-1

Откроется окно «Настройка подключений к базам данных» (рис. 6.1–2).

| ۵                                         | Настройка подключения к базам     | и данных 🛛 🗖 🗙       |  |  |
|-------------------------------------------|-----------------------------------|----------------------|--|--|
| 🕂 🔀 📑   🗕   💙 🐟   💓   🗟 🐻   🦛   縁   🤯   🗊 |                                   |                      |  |  |
| Название                                  | Путь к файлу базы данных          | Дополнительно        |  |  |
| База 1                                    | D:\Talisman_SQL\Base\base1\TSQL.G | DB Версия программы: |  |  |
| D:\ACenter\TalSQL\TalismanSQL.ini         |                                   |                      |  |  |
| 🛩 ОК 🔀 Отмена                             |                                   |                      |  |  |

рис. 6.1-2

3. Нажмите кнопку 🖶 – «Подключить базу». Откроется окно (рис. 6.1–3).

| Менеджер баз данных 🛛 🗙                 |  |  |  |
|-----------------------------------------|--|--|--|
| Наименование (Псевдоним базы)           |  |  |  |
| База 1                                  |  |  |  |
| Путь к файлу БД:                        |  |  |  |
| D:\Talisman_SQL\Base\Base1\TSQL.GDB 🛛 🚱 |  |  |  |
| Комментарий                             |  |  |  |
|                                         |  |  |  |
|                                         |  |  |  |
| Сохранить Отмена                        |  |  |  |

рис. 6.1-3

4. Внесите данные.

Наименование (Псевдоним базы) – введите имя базы.

<u>Примечание:</u> наименование не должно содержать кавычек, иначе при подключении выйдет ошибка:

| Талисман-SQL                                                                   | < |
|--------------------------------------------------------------------------------|---|
| Внутренняя ошибка при запуске приложения. Неверное имя пользователя или пароль |   |
| ОК                                                                             |   |

Путь к файлу БД – введите или укажите путь к файлу базы данных «tsql.gdb».

Примечание: путь к базе не должен содержать русскоязычных наименований.

5. Нажмите «Сохранить».

6. Нажмите в окне «Настройка подключений к базам данных» кнопку «ОК». Программа должна подключиться к базе данных (рис. 6.1–4).

| База 1 | •      |
|--------|--------|
|        | •      |
|        | Войти  |
|        | База 1 |

рис. 6.1-4

## Проверка подключения

Чтобы проверить работоспособность подключения к базе данных, выполните следующие действия.

1. Откройте главное окно программы.

2. Перейдите на вкладку «Рабочий стол – Администрирование – Администратор» и нажмите кнопку «Менеджер БД». Откроется окно «Настройка подключений к базам данных» (рис. 6.1–2).

3. Выберите нужное подключение и нажмите кнопку 🕨 – «Проверить

подключение». Если подключение рабочее, программа выдаст сообщение:

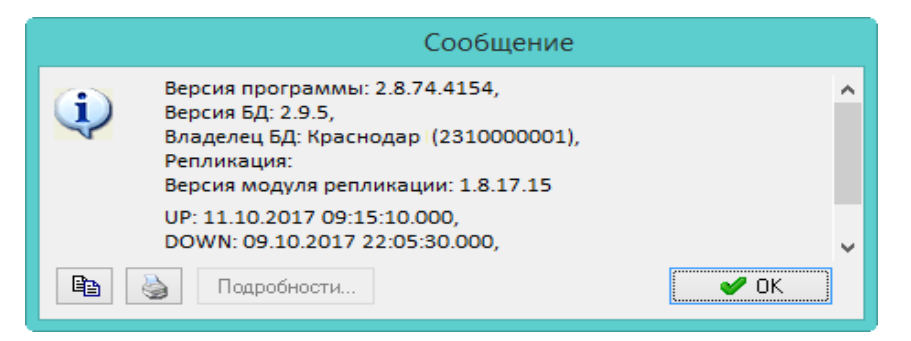

Если подключение не рабочее, программа выдаст сообщение:

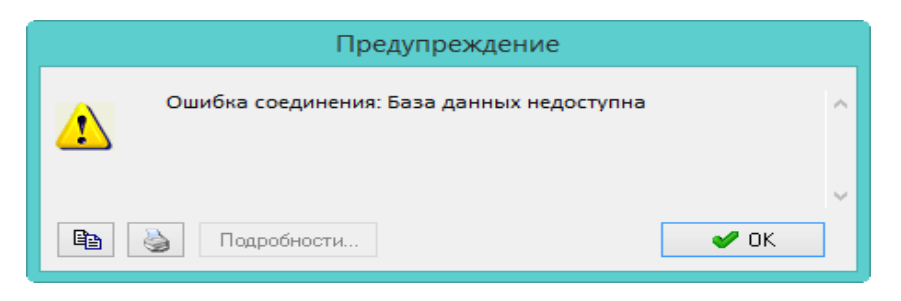